# Liste des changements éO de la version 9.xx

### Liste v 9.06 au, 4D v16.6

### 18/11/2020

18/11/2020

09/11/2020

# éO FSE

| Correction : |                                                                                             |
|--------------|---------------------------------------------------------------------------------------------|
| ADRi         | Les noms/prenoms/date de naissance des autres bénéficiaires ne sont plus écrasés lors d'une |
|              | mise à jour de plusieurs bénéficiaire en même temps.                                        |
|              |                                                                                             |

#### **Interfaces** *Modificatio*

| Modification : |                                                                                      |
|----------------|--------------------------------------------------------------------------------------|
| Galaxie        | Ouverture de la fonctionnalité de re export des FSE vers Galaxie aux utilisateurs du |
|                | groupe secrétaires                                                                   |
|                |                                                                                      |

### Liste v 9.06 at, 4D v16.6

| éO FSE       |                                                                                                 |
|--------------|-------------------------------------------------------------------------------------------------|
| Correction : |                                                                                                 |
| Dégradé      | Vérification de la possibilité d'accès en lecture écriture avant de stocker le fichier en base. |
|              |                                                                                                 |

### Interfaces

| Modification : |                                                                                      |
|----------------|--------------------------------------------------------------------------------------|
| Galaxie        | Ouverture de la fonctionnalité de re export des FSE vers Galaxie aux utilisateurs du |
|                | groupe secrétaires                                                                   |

#### Liste v 9.06 as, 4D v16.6

#### éO Modificatio

| Modification : |                                                                                                 |
|----------------|-------------------------------------------------------------------------------------------------|
| Bâtiments /    | Pour l'hébergement, chaque bâtiment et logement a une zone Remarque pour ajouter des            |
| Logements      | précisions                                                                                      |
| Logements      | Pour l'hébergement, le champs "Référence" permet de noter une référence interne pour identifier |
|                | le logement                                                                                     |

| Correction :  |                                                                                         |
|---------------|-----------------------------------------------------------------------------------------|
| Logement      | Ouverture saisie Logement Intervention, erreur de pointeur en ligne 31                  |
| interventions |                                                                                         |
| Stocks        | Lors d'un mouvement de stock vers l'extérieur "Destinataire extérieur" et "Changement   |
|               | emplacement", la colonne est automatiquement nommé "Qté Sortie" au lieu de "Qté entrée" |
| Transmissions | Affichage du bon utilisateur pour l'action et le résultat                               |

### éO FSE

### *Modification* :

| TLSi | Le GIE SESAM Vitale a demandé aux éditeurs de généré un paramètre en millisecondes pour |
|------|-----------------------------------------------------------------------------------------|
|      | éviter les conflits lors de l'utilisation d'un TLSi                                     |

| Correction : |                                                                   |
|--------------|-------------------------------------------------------------------|
| SCOR         | Impression page blanche parasite lors de l'impression des PJ SCOR |
|              |                                                                   |

# Interfaces

| Mo | difi | ication | : |  |
|----|------|---------|---|--|
|    |      |         |   |  |

| Galaxie | Ouverture de la fonctionnalité d'export des recettes vers la passerelle Galaxie à tous les |
|---------|--------------------------------------------------------------------------------------------|
|         | utilisateurs ayant la passerelle galaxie d'activé.                                         |
|         |                                                                                            |

#### Liste v 9.06 ar, 4D v16.6

22/09/2020

**éO** Ajout :

| Alarme        | Nouveau paramètre structure "Multi-Structures communicantes/Destinataires alarme par défaut:         |  |
|---------------|----------------------------------------------------------------------------------------------------|--|
|               | utilisateurs rattachés à la structure" permet de cocher par défaut la case "Structure" des           |  |
|               | nouvelles alarmes en mode "Multi-structures communicantes" pour limiter la visibilité de             |  |
|               | l'alarme aux utilisateurs de la structure                                                            |  |
| Habilitations | Nouveau paramètre structure "Multi-Structures communicantes/Habilitation dossier imitée à la         |  |
|               | structure de l'utilisateur" permet de créer une habilitation limitant l'accès aux utilisateurs de la |  |
|               | structure de l'utilisateur créant un nouveau dossier                                                 |  |

# *Modification* :

| Hébergement | L'information du dernier séjour apparait sur la page identité du dossier pour les hébergés de |
|-------------|-----------------------------------------------------------------------------------------------|
|             | l'entourage comme pour l'hébergé principal                                                    |

# éO FSE

| Correction :   |                                                                                                  |
|----------------|--------------------------------------------------------------------------------------------------|
| Hébergement    | Dans l'hébergement, si les "Sanctions" sont désactivées, l'onglet "Sanctions" pouvait apparaitre |
| -              | à la place de l'onglet "Problème"                                                                |
| Groupe Actions | Dans la question pour l'inclusion dans un groupe action, correction du titre "Motif de           |
| _              | l'étiquetage"                                                                                    |
| Appel à        | Dans le journal des recettes en mode éO hébergement, la sélection d'appel à participation pour   |
| Participation  | leur impression est à nouveau détectée                                                           |

# Liste v 9.06 aq, 4D v16.6

# 21/08/2020

# éO

| Modification :          |                                                                                    |
|-------------------------|------------------------------------------------------------------------------------|
| Programme<br>Délivrance | La fonctionnalité "Reprendre une prescription" est ajouté à tous les utilisateurs. |
|                         |                                                                                    |

# éO FSE

| Correction : |                                                                                                    |
|--------------|----------------------------------------------------------------------------------------------------|
| SCOR         | Le mécanisme 4d de gestion des taches d'impression est maintenant utilisé pour imprimer le fichier PDF uniquement quand l'imprimante PDF est disponible.<br>La date de génération de la PJ SCOR est maintenant stockée. |
|              | 6                                                                                                    |

# Liste v 9.06 ao, 4D v16.6

# 27/07/2020

#### éΟ

| Modification : |                                                                                                    |
|----------------|----------------------------------------------------------------------------------------------------|
| VSM            | Evolution du Volet de Synthèse Médicale pour correspondre aux nouvelles normes de l'ANS.             |
| RECAP          | Dans la liste des produits consommés avec RECAP, une nouvelle ligne de menu "Passer en               |
|                | origine 1B " pour le produit 1 permet de le passer directement en Produit à l'origine de la prise en |
|                | charge actuelle 1.                                                                                   |
|                | On peut ensuite choisir de supprimer la ligne P1 ou insérer une ligne vide (passer le produit P1     |
|                | en P2)                                                                                               |

### *Correction* :

| Domiciliation    | La liste des motifs est correcte et gérée en fonction de la date de fin/refus             |
|------------------|-------------------------------------------------------------------------------------------|
|                  | Le contenu de la réorientation est effacé, si l'on passe de Refus à Fin                   |
| Traitement soins | Erreur lors de l'exécution de la méthode "[Traitements_Soins].Saisie" à la ligne 122      |
| Programme        | Analyse d'urine : le menu déroulant ne permettait plus de sélectionner un autre bilan que |
| Délivrances      | « Toxique »                                                                               |

# éO FSE

| Correction : |                                                                                             |
|--------------|---------------------------------------------------------------------------------------------|
| TLSi         | Crash lors de l'utilisation des TLSi.                                                       |
| TLA          | Lors du déchargement des patients d'un TLA, pour les années codé sur 2 chiffres (exemple 98 |
|              |                                                                                             |

|       | pour 1998), la date pivot était 2000, c'est désormais 1945.                                      |
|-------|--------------------------------------------------------------------------------------------------|
|       | Ajout d'une sécurité pour n'appliquer le pivot que sur les années à 2 chiffres.                  |
| SCOR  | Lors de la facturation en dégradé d'une séance liée à plusieurs ordonnances, pour chaque FSE, il |
|       | est proposé un ajout automatique de la PJ SCOR.                                                  |
| NOEMI | En cas de centralisation des NOEMI, le dossier local SAUV_NOEMI n'est plus nécessaire.           |
| TLA   | Lorsque l'utilisation manuel d'ADRI échoue, on se base sur les données issues de la carte vitale |
|       | pour proposer la mise à jour du dossier patient/administratif.                                   |

# Interfaces

Ajout :

| Galaxie | Le bouton "Export galaxie" est affiché et permet de re exporter une FSE vers Galaxie.                 |
|---------|----------------------------------------------------------------------------------------------------|
|         | La FSE doit avoir été télétransmise il y a moins de 3 mois.                                           |
|         | Les factures SSIAD/HAD et FS papier ne peuvent être re-exportés.                                      |
|         | Une CPS du centre doit avoir été inséré et initialisé.                                                |
|         | La recette est passée à sécurisée si cela n'est pas le cas dans éO et que c'est le cas dans Pyxvital. |

#### *Correction* :

| con cenon . |                                                                                                  |
|-------------|--------------------------------------------------------------------------------------------------|
| Galaxie     | Avec le bouton "Export galaxie", les fichiers exportés manuellement portent le bon numéro ADELI. |
|             |                                                                                                  |

# Liste v 9.06 an, 4D v16.6

# éO FSE

| CO FSE       |                                                           |
|--------------|-----------------------------------------------------------|
| Correction : |                                                           |
| TLSi         | Menu « Vitale > Paramètres > Lecteurs PS/SC » fonctionnel |
|              |                                                           |

# Liste v 9.06 am, 4D v16.6

# éΟ

#### Modification :

| moujication .     |                                                                                                  |
|-------------------|--------------------------------------------------------------------------------------------------|
| Traitements soins | Dans l'écran de traitement de soins, cocher la case "dépendance" pour que les séances créer dans |
|                   | le futur ait la case dépendance également cocher.                                                |
| Statistiques      | Ajout du critère « Dont nouvelles personnes et Dont femmes sur les interventions extérieures.    |
| -                 |                                                                                                  |

### *Correction* :

| Arrêt de travail | La case restriction était cochée par défaut.                                                |
|------------------|---------------------------------------------------------------------------------------------|
| Statistiques     | DGS CSAPA : le détail des actes par professionnel n'apparaissait plus.                      |
| Groupe Action    | Depuis les actions, la suppression d'un Groupe Action supprime le groupe action sélectionné |

#### éO FSE

| ( | Correction : |                                                                                           |
|---|--------------|-------------------------------------------------------------------------------------------|
|   | Erreur       | Le message d'erreur remonté par Pyxvital et affiché dans éO était tronqué                 |
|   | SCOR         | La génération automatique des justificatif SCOR papier (FSNC) est de nouveau fonctionnel. |

### Liste v 9.06 al, 4D v16.6

#### **éO** *Modification* :

| Traitement de soins | La question " les soins sont-ils conformes au protocole ALD?" est posée que l'on rentre la date |
|---------------------|-------------------------------------------------------------------------------------------------|
|                     | d'ordonnance par saisie de la date ou en utilisant le calendrier                                |
|                     |                                                                                                 |

#### *Correction* :

| Graphe | Correction d'une erreur dans le calcul de l'interpolation linéaire entre deux courbes pour les |
|--------|------------------------------------------------------------------------------------------------|
|        | dates                                                                                          |

### éO FSE

# 16/06/2020

04/05/2020

30/06/2020

| Ajout : |                                    |
|---------|------------------------------------|
| TLSi    | Agrément nouveau téléservice ATMPi |

### Modification :

| Traitement de soins | Les FSE peuvent être réalisées en mode Sesam sans vitale depuis la liste des séances et l'écran de |
|---------------------|----------------------------------------------------------------------------------------------------|
|                     | traitements de soins                                                                               |
| SESAM Sans Vitale   | La facturation des AME en mode SESAM Sans Vitale n'est plus bloqué dans éO dans certains           |
|                     | cas d'utilisation                                                                                  |

# Correction :

| ADRi                | Désactivation de l'ADRI automatique dans le paramétrage du pyxvital.ini qui posait un conflit. |
|---------------------|------------------------------------------------------------------------------------------------|
| ADRi                | Suppression d'un clic pour sélectionner le patient lors de l'appel ADRi.                       |
| Menu Vitale         | Message d'erreur lors d'une pression sur le menu vitale.                                       |
| Paramètres          | Réécriture du fichier pyxvital.ini supprimait des sections de texte                            |
| Traitement de soins | Lors d'un dégradé, Erreur lors de l'exécution de la méthode "Pyx_ActesGenSectionAssu" à la     |
|                     | ligne 62                                                                                       |
| Traitement de soins | Erreurs lors de la Génération CERFA suite dégradé                                              |

11/04/2020

# Liste v 9.06 ak, 4D v16.6

# éO

| <i>Ajout</i> :      |                                                                                                    |  |
|---------------------|----------------------------------------------------------------------------------------------------|--|
| Agenda              | Dans un rendez-vous de l'agenda, possibilité de saisir l'URL d'un site web, par exemple pour         |  |
|                     | une visio-conférence et d'ouvrir ce site directement dans un navigateur à partir de la saisie du     |  |
|                     | rendez-vous ou dans le menu contextuel sur le rendez-vous                                            |  |
| Ordonnance          | Dans l'écran d'impression des ordonnances, il est possible d'ajouter sa signature à partir du menu   |  |
|                     | contextuel du bouton "Insertion variables et résumés".                                               |  |
|                     | La signature doit être enregistrée dans la fiche de l'utilisateur onglet "Tampon" puis signature     |  |
|                     | (inclusion courrier)                                                                                 |  |
| Traitement de soins | Dans le traitement soins, ajout d'un bouton "Imprimer" pour imprimer la liste des séances du         |  |
|                     | traitement                                                                                           |  |
| Consultations /     | Implémentation dans la consultation du questionnaire COVID-19 pour l'étude SOPRAC. Ce                |  |
| Contacts            | questionnaire peut être utilisé pour guider l'entretien, le résultat est enregistré dans le dossier. |  |
|                     | Dans le cadre de l'étude SOPRAC, il sera exporté régulièrement pour une étude de recherche           |  |
|                     | épidémiologique mais il peut être également utiliser sans participer à l'étude.                      |  |
|                     | Ce formulaire est en libre accès. Il a été créé par des médecins généralistes dans le cadre d'une    |  |
|                     | étude épidémiologique en soins primaires en région Auvergne Rhône Alpes. Si vous exercez             |  |
|                     | dans cette région vous pouvez contribuer facilement à la recherche sur le COVID-19 en                |  |
|                     | partageant les données anonymisées du formulaire ! N'hésitez pas à nous contacter à l'adresse        |  |
|                     | contact.soprac@protonmail.com                                                                        |  |

| V         |                                                                                               |
|-----------|-----------------------------------------------------------------------------------------------|
| Chercheur | Chaque chercheur affiche le nombre de fiches sélectionnées dans la liste                      |
| Graphes   | Dans le module de graphe du dossier, le même bouton "Imprimer" sert pour chaque page. Il est  |
|           | maintenant possible d'imprimer la liste des valeurs de la courbe.                             |
| Graphes   | Dans le module de graphe du dossier, Il est maintenant possible :                             |
| -         | - de copier les lignes sélectionnées du tableau des Valeurs récentes                          |
|           | - de copier en plus d'insérer les graphes et tableaux à partir d'un courrier                  |
|           | - Appuyer sur Alt pour copier ou insérer le tableau de valeurs de la courbe ou le tableau de  |
|           | valeurs récentes avec les entêtes                                                             |
| Graphes   | Dans le module de graphe du dossier, le graphe est maintenant copier dans le presse-papier ou |
| _         | insérer dans un courrier avec un fond blanc (Alt: fond gris comme avant)                      |
| Chercheur | Dans un chercheur, les macros de recherche et d'impression qui étaient toutes dans le menu du |
|           | bouton "Impression" sont maintenant dans le menu du bouton "Impression" pour les macros avec  |
|           | une impression en liste et dans le menu du bouton "Recherche" pour les macros sans impression |

|                | en liste                                                                                      |
|----------------|-----------------------------------------------------------------------------------------------|
| Information éO | La fenêtre de message d'alerte/information de éO permet avec un clic droit d'afficher un menu |
|                | contextuel pour copier une partie du texte.                                                   |
| Journal        | Dans le dialogue de préparation du bordereau de remise de chèques :                           |
|                | - Précision du nombre de chèques sélectionnés pour déposer et du montant total                |
|                | - Dans le message avant impression, rappel du N° de bordereau qui va être généré              |

### *Correction* :

# éO FSE

| Modification :    |                                                                                                   |  |
|-------------------|---------------------------------------------------------------------------------------------------|--|
| Remplaçant        | Amélioration du paramétrage remplaçant                                                            |  |
| SESAM Sans Vitale | Un blocage dans éO empêchait la facturation des AME en mode SESAM Sans vitale                     |  |
| SCOR              | Lorsque le n° de facturation du praticien qui facture le(s) séance(s) est différent de celui du   |  |
|                   | praticien lié au traitement de soins alors la PJ SCOR est télétransmise comme PJ d'origine (et    |  |
|                   | non pas en lien externe).                                                                         |  |
| Règlementaire     | Possibilité d'anonymiser la facture réalisée dans le cadre d'une consultation de Contraception et |  |
|                   | Prévention- CCP. L'article 47 de la LFSS 2020 prévoit, dans son premier paragraphe, la            |  |
|                   | suppression de l'âge minimal de 15 ans pour l'acte CCP.                                           |  |

### *Correction* :

| Traitement de soins | Changement du système d'appel à l'image de fond du "cerfa_11390-04" qui pouvait provoquer |
|---------------------|-------------------------------------------------------------------------------------------|
|                     | une erreur avec une feuille de soin vierge.                                               |
| TLSi                | ADRi : La création/mise à jour des dossiers patients est possible en mode automatique et  |
|                     | n'écrase plus l'identité des bénéficiaires.                                               |

# Interfaces

| Modification : |                                                                                                   |
|----------------|---------------------------------------------------------------------------------------------------|
| Idomed         | Les documents éO envoyés sur Idomed ont :                                                         |
|                | - un titre plus détaillé avec si possible l'objet du document et la date de création du document. |
|                | - les ordonnances (médicaments, imagerie, biologie) sont catégorisés sur Idomed comme             |
|                | "Ordonnance" au lieu de "Compte-rendu"                                                            |
| Idomed         | En téléconsultation avec Idomed, vous pouvez envoyer à partir de éO des ordonnances de            |
|                | biologie et d'imagerie vers le chat Idomed                                                        |

# éO Web – v112

| Mod | ification | : |
|-----|-----------|---|
|     |           |   |

| Consultations         | Ajout d'un formulaire de consultation COVID-19 dans éO Web                                      |
|-----------------------|-------------------------------------------------------------------------------------------------|
| Interface utilisateur | - Optimisation                                                                                  |
|                       | - Fonctions : Ajout d'information pour allergie et vaccination, Exportation formulaire COVID-19 |

# Liste v 9.06 aj, 4D v16.6

01/04/2020

éO

| Modification :       |                                                                 |
|----------------------|-----------------------------------------------------------------|
| Journal des recettes | L'impression des quittances peut être réalisée sur les FSE TLA. |

#### *Correction* :

| Chercheur | Le tri sur les colonnes formules avait été désactivé pour éviter certains problèmes de fonctionnement. Le tri sur les colonnes formules a été réactivité et les problèmes contournés |
|-----------|----------------------------------------------------------------------------------------------------|
|           | autrement.                                                                                                    |
| Chercheur | Dans le chercheur de dossier, quand on déplace une colonne :                                                                                                    |
|           | - Le tri se fait bien sur les données de la colonne déplacée et non sur les données de la colonne                                                                                    |
|           | d'origine                                                                                                    |
|           | - Dans le menu de choix du champ de recherche, le nom des colonnes est modifié pour                                                                                                  |

|                     | correspondre au nouvel ordre des colonnes                      |
|---------------------|----------------------------------------------------------------|
| Traitement de soins | Correction de l'erreur : Pyx_ActesGenSectionAssu à la ligne 61 |
|                     |                                                                |

# éO FSE

*Modification* :

| Règlementaire | FR 174 v2 infirmier Prise en compte des évolutions (IFI sans condition d'âge et compatibilités) |
|---------------|-------------------------------------------------------------------------------------------------|
|               | Nouvelles compatibilités d'actes (BSx + MCI, BSx + MM, AMX+ MIE).                               |
|               | La majoration dimanche et jour férié est porté par l'acte BSx et non IFI.                       |

# Liste v 9.06 ai, 4D v16.6

# 22/03/2020

éO Aiou

| Ajout :      |                                                                                                    |
|--------------|----------------------------------------------------------------------------------------------------|
| Transmission | Dans une transmission, le bouton "Imprimer" permet d'imprimer une transmission à partir d'un modèle de courrier du thème "Divers". |
|              | Un exemple est propose dans les ressources de eO                                                                                   |
|              |                                                                                                    |

# Modification :

| Transmissions | Possibilité d'ajouter un fichier lié à un télétransmission |
|---------------|------------------------------------------------------------|
|               |                                                            |

#### Correction :

| Délivrances | Lors de l'impression de la répartition des délivrances, les dates sont dans le même format. |
|-------------|---------------------------------------------------------------------------------------------|
|             | Indication du jour pour la date de fin comme pour la date de début                          |

# éO FSE

| moujication .      |                                        |
|--------------------|----------------------------------------|
| Règlementaire Ouve | verture de l'acte TCG aux Sages-femmes |

# Interfaces

| Correction : |                                                 |
|--------------|-------------------------------------------------|
| EOLYS        | Le fichier cardiaque.xml est désormais importé. |

### Liste v 9.06 ah, 4D v16.6

éΟ

| Correction : |                                                                                             |
|--------------|---------------------------------------------------------------------------------------------|
| Chercheur    | Dans le Chercheur de la liste des Séances et des actions pour le mode recherche avancée, le |
|              | bouton "Loupe" pour lancer la recherche est à nouveau affiché.                              |
| Courriers    | Dans les Actions, Hébergements, Etc., pour le bouton "Courrier", la fonction "Ecrire un     |
|              | courrier" est de nouveau active dans tous les cas.                                          |

### éO Web – v108

### Modification :

| Interface utilisateur | - Amélioration de l'interface                                                                  |
|-----------------------|------------------------------------------------------------------------------------------------|
|                       | - Ajout Fonctions : Dispositifs médicaux, Transmission                                         |
| Authentification      | Le mail d'authentification est envoyé à l'utilisateur via le mail renseigné dans la fiche      |
|                       | administrateur. Il faut donc que le mail standard Administrateur avec tous les paramètres soit |
|                       | renseignés et le mail de l'utilisateur sans forcément tous les paramètres.                     |
|                       | En cas d'erreur d'envois du mail, il n'y a plus de fenêtre d'alerte sur le serveur éO mais un  |
|                       | message dans le fichier "errSMTP.txt"                                                          |

# Liste v 9.06 ag, 4D v16.6

12/03/2020

17/03/2020

| moujication . |                                                                                          |
|---------------|------------------------------------------------------------------------------------------|
| Structure     | Dans une structure, les appartenances des utilisateurs archivés et des utilisateurs dont |
|               |                                                                                          |

|            | l'appartenance est archivée ne sont pas proposées comme « Responsable de délivrance »           |
|------------|-------------------------------------------------------------------------------------------------|
| Actions    | Le nombre de caractère pour saisir le lieu d'une action est porté à 35 comme pour le lieu d'une |
|            | consultation                                                                                    |
| Programme  | Dans les paramétrages de chaque Structure, pour le bordereau de commande OCP, il est possible   |
| Délivrance | de renseigner le N° de fax auquel doit être faxé la commande dans le paramètre No_Fax_OCP       |

Correction :

| Passage CAARUD  | Dans un passage avec distribution, les plages sans date de fin ou avec une date de fin à la date |
|-----------------|--------------------------------------------------------------------------------------------------|
|                 | du jour (ou de travail) seront affichées                                                         |
| Chercheur       | Lors d'un Clic droit > Copier les ligne sur la liste d'un chercheur, avec une colonne de type    |
|                 | formule, le message d'erreur est supprimé et le contenu de la colonne est copié vide             |
| Statistiques    | Dans le rapport d'activité Rapport activité CSAPA, ajout du dépistage gratuit dans le nombre de  |
|                 | dépistage et indication du nombre de dépistage gratuit inclus.                                   |
| Programme       | La commande OCP est accessible à tous les profils utilisateurs ayant accès au module             |
| Délivrance      | délivrance.                                                                                      |
| Gestion Rappels | Modification du passage de paramètres e-mail de l'administrateur à la gestion des rappels pour   |
|                 | l'envois de mail en allant cherche dans les moyens de contact, le mail standard de               |
|                 | l'administrateur                                                                                 |
| Consultations / | Dans une consultation, en cliquant sur <->, ouvre la « délivrance produit » ou la « distribution |
| Contacts        | produit » en fonction du type de mise à disposition                                              |

# éO FSE

| 1 | : +  |   |
|---|------|---|
| A | joui | • |

| 1ј0и .              |                                                                                             |
|---------------------|---------------------------------------------------------------------------------------------|
| Règlementaire       | Avenant 25 EV116 : infirmiers Accompagnement Téléconsultation                               |
|                     | Trois codes prestation peuvent être créés par l'administrateur :                            |
|                     | - TLD : Téléconsultation d'accompagnement à domicile                                        |
|                     | - TLL : Téléconsultation d'accompagnement dans un lieu dédié                                |
|                     | - TLS : Téléconsultation d'accompagnement lors d'un soin                                    |
|                     | Ces actes pourront ensuite être facturés par les infirmier e s.                             |
|                     | Exemples de cotations :                                                                     |
|                     | TLD+IFA                                                                                     |
|                     | TLL + IFA                                                                                   |
|                     | AMI 2 + IFA + TLS                                                                           |
| Règlementaire       | Avenant 24 EV115 : Infirmiers Évolution de la gestion des indemnités kilométriques pour les |
|                     | infirmiers                                                                                  |
|                     | Le plafonnement des indemnités kilométriques peut être saisie dans l'écran de Séance.       |
|                     | - Plafonnement 0% : montant de l'indemnité identique                                        |
|                     | - Plafonnement 50% ou 100%: montant de l'indemnité identique = prix unitaire x nombre de    |
|                     | kilomètres facturés x (100% - taux d'abattement).                                           |
|                     |                                                                                             |
|                     | Les actes IK, IKM et IKS sont concernés.                                                    |
| Traitement de soins | Semi cocher la case "A domicile" dans la séance pour ne pas facturer les indemnités de      |
|                     | déplacement sur cette séance.                                                               |
| TLSi                | Evolutions pour améliorer l'envoie et la mise à jour des numéros d'agrément éO.             |

# Liste v 9.06 af, 4D v16.6

05/02/2020

#### **éO** *Ajout :*

| 11/0111 .          |                                                                                                    |
|--------------------|----------------------------------------------------------------------------------------------------|
| Protocole de soins | Possibilité de préciser un questionnaire de scoring à faire dans un protocole de soin et de lancer |
|                    | la création du questionnaire à partir du protocole.                                                |

| coordinateur référent pour ce projet.                                                              |
|----------------------------------------------------------------------------------------------------|
| Dans la liste des projets, le menu "filtre par utilisateur" permet de voir les projets de tous les |
| membres de l'équipe, d'un utilisateur spécifique ou les siens par défaut.                          |

### *Correction* :

| Transmission    | Lors de la création d'une nouvelle transmission, celle-ci est liée à la structure à laquelle est rattachée l'utilisateur                           |
|-----------------|----------------------------------------------------------------------------------------------------|
| Synthèse        | Lorsque l'on passe d'un dossier à un autre avec la fenêtre de synthèse ouverte, celle-ci est mise à jour pour afficher les informations du patient |
| Consultations / | En cliquant sur le R quand un remplaçant créé une consultation, la fenêtre s'ouvre "Titulaire                                                      |
| Contacts        | Remplaçé". Suppression de la cédille                                                                                                    |
| Synthèse        | Le message d'erreur qui pouvait apparaitre quand on ouvre un dossier pour l'affichage de la                                                        |
|                 | synthèse n'apparait plus                                                                                                    |
| Démarches       | Dans le chercheur de Démarches, les libellés des statuts affichés dans la liste étaient erronés.                                                   |
| Chercheurs      | Dans la recherche avancée du Chercheur Actions et Séances, les champs Age et Sexe qui ne                                                           |
|                 | sont pas pris en compte dans la recherche ne sont plus affichés.                                                                                   |

# éO FSE

*Modification* :

| TLSi | ALDi : Le bouton "Maj prise en charge" permet d'intégrer les codes CIM 10 des ALD dans le |
|------|-------------------------------------------------------------------------------------------|
|      | dossier du patient.                                                                       |

# Liste v 9.06 ae, 4D v16.6

# 06/12/2019

# éΟ

| Ajout :    |                                                                                                    |
|------------|----------------------------------------------------------------------------------------------------|
| Historique | Dans un historique, le menu des classifications propose maintenant la CCAM pour coder les Antécédents chirurgicaux. |
|            | Notez par exemple dans le problème "craniopathie" puis sélectionnez dans le menu des                                |
|            | classifications "Sélection code CCAM" pour avoir la liste de tous les codes CCAM contenant                          |
|            | "craniopathie".                                                                                                    |
|            | Dans le Volet Synthèse Médicale, les historiques codés en CCAM seront exportés dans la                              |
|            | section "Antécédents chirurgicaux" quel que soit le type de l'historique.                                           |
| Historique | Ajout du lien vers le site web EBM France dans le menu contextuel des classifications de                            |
|            | l'historique.                                                                                                    |
|            | Recherche soit avec un code CIM10, un code CISP ou du texte sélectionné                                             |

# Modification :

| Consultations / | Si la consultation est d'un autre utilisateur ou d'un autre jour, la date de consultation est en rouge. |
|-----------------|----------------------------------------------------------------------------------------------------|
| Contacts        | Un nouveau paramétrage structure "Sécurité/Limiter la modification des consultations" permet            |
|                 | de limiter la modification du contenu de la consultation et la création de nouvelles prescriptions      |
|                 | sur cette consultation.                                                                                 |
|                 | Un clic contextuel (clic droit) sur le jour de la consultation permet de débloquer la modification      |
|                 | de la consultation                                                                                      |
| Traitements     | Lorsque l'on insère un modèle de traitement, les médicaments pour la DCI ne sont plus à 0 - Nom         |
|                 | de marque qui sera transformé à 1 - DCI lors de l'impression mais en fonction du réglage par            |
|                 | défaut de l'utilisateur soit à 1 (DCI) soit à 2 – (DCI + Nom de marque)                                 |
| Dispositifs     | Ajout d'une nouvelle catégorie "intra-utérin", la sélection de cette catégorie note                     |
| médicaux        | automatiquement "Dispositif intra-utérin" dans la dénomination.                                         |
| Habilitation    | Pour les organismes sans gestion d'identification par carte CPS, le bris de glace du dossier            |
|                 | médical peut être réalisé avec le mot de passe de l'utilisateur                                         |

# Correction :

| Habilitations | Les documents médicaux (CR, Biologie,) ne sont pas accessibles s'il y a une opposition dans |
|---------------|---------------------------------------------------------------------------------------------|
|               | les habilitations.                                                                          |

# éO – Mise à jour v9.xx Interfaces

#### Interfa Aiout :

| <b>J</b> = |                                                                                          |
|------------|------------------------------------------------------------------------------------------|
| EBM France | Ajout du lien vers le site web EBM France dans le menu contextuel des classifications de |
|            | l'historique.                                                                            |
|            | Recherche soit avec un code CIM10, un code CISP ou du texte sélectionné                  |

# Modification :

| DRC | Si un élément de l'historique personnel du patient a un code CIM10 correspondant au code CIM10 du RC, le code CIM10 est affiché en vert pour ce RC. |
|-----|----------------------------------------------------------------------------------------------------|
| DRC | Il est possible d'ouvrir le DRC en ajoutant un Elément de consultation<br>en appuyant sur ALT tout en cliquant sur +                                |

# *Correction* :

| DRC Problème de sortie du dossier lors de la validation du l |
|--------------------------------------------------------------|
|--------------------------------------------------------------|

# Liste v 9.06 ad, 4D v16.6

# 29/11/2019

#### éO 4io

| AJOUL :            |                                                                                                    |
|--------------------|----------------------------------------------------------------------------------------------------|
| Utilisateur        | Un nouveau paramétrage utilisateur Paramétrage/Dossier/Note confidentiel par défaut permet de       |
|                    | créer toutes les notes par défaut avec le critère Confidentiel déjà coché.                          |
|                    | La fenêtre d'affichage et d'ajout des notes dans un dossier peut être agrandie en hauteur pour      |
|                    | voir plus de notes et s'ouvre avec la hauteur et l'emplacement précédent.                           |
| Prescription soins | Le nouvel item "Modèle standard" du menu de gestion des modèles d'actes de prescription de          |
| Médico-technique   | soin infirmier permet de réafficher la liste des actes standards proposés par éO                    |
| Prescription soins | Il est possible dans les paramètres de la fiche de chaque structure d'indiquer le modèle d'actes de |
| Médico-technique   | prescription de soin infirmier à utiliser par défaut lors d'une prescription de soin infirmier à la |
|                    | place du modèle standard.                                                                           |
|                    | Dans la liste des modèles, le nom du modèle par défaut est suivi de la mention "(Défaut")           |

| Identité          | Le bouton "Archivé" sur la page d'identité d'un dossier est visible dès la création du dossier afin de |
|-------------------|----------------------------------------------------------------------------------------------------|
|                   | pouvoir archiver immédiatement le dossier d'un patient de passage                                      |
| Traitements       | Prescription accessoire : Pour la prescription d'accessoire, un double-clic sur le nom de la catégorie |
|                   | en "Présentation hiérarchique" prend dans la liste des produits si il existe celui qui a le même nom   |
|                   | que la catégorie                                                                                       |
| Prise en charge   | Ajour d'une catégorie « Social » dans les prises en charge avec une sous liste par défaut " PUMA,      |
|                   | CMUC, ACS, AME, Mutuelle" à titre d'exemple afin de mieux répartir les différentes prises en           |
|                   | charge.                                                                                                |
| Courrier          | Dans un courrier, la liste des consultations à insérer affiche une colonne supplémentaire avec le      |
|                   | praticien de chaque consultation pour aider comme critère de sélection                                 |
| Traitement        | Pour fluidifier la recherche sur accessoire, avant on ne pouvait chercher que sur un seul mot, par     |
|                   | exemple "Pans" ou "Amer"                                                                               |
|                   | Il est maintenant possible de taper plusieurs mots pour affiner la recherche. Par exemple, "pans       |
|                   | amer" affiche seulement les accessoires des catégories "Pansement américain"                           |
| Courrier          | Dans un courrier, possibilité d'utiliser "du" ou "de la" en fonction du sexe pour faire par exemple    |
|                   | "du patient" et "de la patiente"                                                                       |
| Gestion documents | Il est maintenant possible de faire glisser/déposer un document d'un dossier sur le disque dur         |
|                   | directement sur un bouton de "Gestion documentaire" pour lancer l'ajout du document dans éO.           |
| Traitement        | Dans une prescription, la nouvelle recherche "Accessoire générique" ne recherche que les               |
|                   | accessoires génériques dans nom de marque                                                              |
| Structure         | Dans la structure, la liste des utilisateurs est affichée pour chaque utilisateur avec une couleur :   |
|                   | - Noir : Utilisateur appartenant à la structure                                                        |
|                   | - Rouge : Utilisateur archivé mais par l'appartenance à la structure                                   |
|                   | - Gris : Utilisateur archivé pour la structure mais pas en tant qu'utilisateur                         |
|                   | - Gris bleu : Utilisateur archivé pour la structure et en tant qu'utilisateur                          |

| Historique         | La fenêtre d'affichage de recherche des codes CIM 10 peut être élargie pour voir les libellés très                                            |
|--------------------|----------------------------------------------------------------------------------------------------|
|                    | long                                                                                                    |
| Antenne            | Pour une antenne, la zone de saisie "Archivage" permet d'indiquer la date d'archivage après                                                   |
|                    | laquelle cette antenne ne sera plus proposée à un utilisateur dans la liste des antennes                                                      |
| Quai               | Si le quai est affiché lors de l'ouverture de la fenêtre de monographie d'un médicament, le quai est                                          |
|                    | caché jusqu'à la fermeture de cette fenêtre pour faciliter la lecture de la monographie dans une grande fenêtre                               |
| Prescription soins | Un nouvel acte de prescription de soin infirmier "Séance hebdomadaire de surveillance clinique                                                |
| médico-technique   | infirmière et de prévention" a été ajouté dans le tableau des actes de prescription de soin infirmier.                                        |
| Actions            | La date d'une action peut être renseigné avec le calendrier                                                                                   |
| Historique         | Dans un historique Grossesse, l'écran de calcul des dates relatives à la grossesse permet d'imprimer                                          |
|                    | directement une note avec les dates                                                                                                    |
| Traitement         | Arrêté du 12 novembre 2019 précisant, en application de l'article L. 5125-23 du code de la santé                                              |
|                    | publique, les situations médicales dans lesquelles peut être exclue la substitution à la spécialité                                           |
|                    | prescrite d'une spécialité du même groupe générique                                                                                           |
|                    | Lorsque l'on coche la case à cocher "Non substituable" dans un traitement, un menu permet de                                                  |
|                    | choisir entre les cas                                                                                                    |
|                    | 1° Prescription de médicaments à marge thérapeutique étroite pour assurer la stabilité de la                                                  |
|                    | dispensation, lorsque les patients sont effectivement stabilisés avec un médicament, et à l'exclusion des phases d'adaptation du traitement : |
|                    | 2° Prescription chez l'enfant de moins de six ans. lorsqu'aucun médicament générique n'a une                                                  |
|                    | forme galénique adaptée et que le médicament de référence disponible permet cette administration                                              |
|                    | :                                                                                                    |
|                    | 3° Prescription pour un patient présentant une contre-indication formelle et démontrée à un                                                   |
|                    | excipient à effet notoire présent dans tous les médicaments génériques disponibles, lorsque le                                                |
|                    | médicament de référence correspondant ne comporte pas cet excipient.                                                                          |
|                    | Pour snécifier sur l'ordonnance                                                                                                    |
|                    | 1° « non substituable (MTE) », pour les situations médicales visées                                                                           |
|                    | 2° « non substituable (EFG) »                                                                                                    |
|                    | $3^{\circ}$ « non substituable (CIF) »                                                                                                    |
|                    |                                                                                                    |

# *Correction* :

| Agenda         | Rétablissement du clic droit dans les taches Agenda hors horaire                                   |
|----------------|----------------------------------------------------------------------------------------------------|
| Chercheur      | Dans une liste de Chercheur, quand on déplace ou créé une nouvelle colonne le tri fonctionne de    |
|                | nouveau                                                                                            |
| Classification | Favoris : Il est possible d'afficher des favoris Administrateur sans avoir des favoris Utilisateur |

# Interfaces

| Modification : |                                              |
|----------------|----------------------------------------------|
| Gestion SMS    | Ajout d'un champs 'Expéditeur' paramétrable. |

# Liste v 9.06 ac, 4D v16.6

27/11/2019

# éΟ

| Modification :  |                                                                                  |
|-----------------|----------------------------------------------------------------------------------|
| Consultations / | Favoris : Le menu "Gestion de vos favoris" permet de changer l'ordre des favoris |
| contacts        |                                                                                  |

### *Correction* :

| Import des fichiers | Lors de l'import des fichiers normalisés, l'affichage du courrier de biologie est réalisé avec le |
|---------------------|---------------------------------------------------------------------------------------------------|
| normalisés          | navigateur système. La fenêtre du navigateur ne s'affichait plus sur MacOS Mojave.                |
| Quai                | Le titre du mot clé est repris quand on modifie le mot clé                                        |

éO FSE

Modification:

Page 10/20

| TLSi | Si le dossier patient a été ouvert en sélectionnant le bénéficiaire en carte vitale, alors la fenêtre de sélection de bénéficiaire en carte est masquée à l'ouverture de l'écran TLSi (IMTi, DMTi, ALDi, HRi). |
|------|----------------------------------------------------------------------------------------------------|
| TLSi | ADRi : Le paramétrage de l'ADRi est effectué au lancement du Module éO FSE.                                                                                                    |
| TLSi | Règlementaire : IMTi 01.10 : Il est désormais possible de récupérer le nom du médecin traitant                                                                                                    |
|      | d'un bénéficiaire de moins de 16ans                                                                                                    |

### *Correction* :

| 201122110111   |                                                                                                 |  |  |
|----------------|-------------------------------------------------------------------------------------------------|--|--|
| Bordereau lots | Une erreur empêchait le rapprochement d'un lot avec un utilisateur éO lors de l'impression d'un |  |  |
|                | bordereau de lots.                                                                              |  |  |

# Liste v 9.06 ab, 4D v16.6

### 10/10/2019

07/10/2019

# Interfaces

| Modification : |                                                                                            |  |
|----------------|--------------------------------------------------------------------------------------------|--|
| Google Agenda  | Lorsque le serveur Google Agenda n'est pas joignable, une fenêtre propose de désactiver la |  |
|                | fonctionnalité Google Agenda jusqu'au prochain redémarrage d'éO.                           |  |

# Liste v 9.04 dj, 4D v16.4

éO

| Ajout :                           |                                                                                                    |
|-----------------------------------|----------------------------------------------------------------------------------------------------|
| Programme                         | Fonction dans la liste des Programmes de délivrance et la liste des Délivrances pour tracer une     |
| Délivrance courbe des délivrances |                                                                                                    |
| Programme                         | Pour passer commande au fournisseur OCP avec leur modèle de Bon de commande et                      |
| Délivrances                       | informations spécifiques (N° Client, N° compte), il est possible de saisir dans la fiche de la      |
|                                   | structure avec le bouton "OCP" dans l'onglet "Paramétrage" les informations spécifiques et dans     |
|                                   | la liste des Programmes de délivrance de sélectionner dans le menu pour passer les commandes        |
|                                   | « Actions spécifiques » la ligne « Commander OCP ».                                                 |
|                                   | Sur demande, il peut être évaluer la possibilité de réaliser des commandes spécifiques pour         |
|                                   | d'autres fournisseurs.                                                                              |
| CERFA                             | Dans le dossier, le menu courrier "Prescription médicale de transport" (CERFA 11574) a été          |
|                                   | Ajouté.                                                                                             |
| Logements                         | Dans les logements, il est possible de gérer les contrats liés à chaque logement.                   |
| Répertoire                        | La gestion des documents permet de stocker des documents en lien avec une fiche du répertoire.      |
|                                   | Par exemple, un contrat                                                                             |
| Ergonomie                         | Ctrl + Flèche gauche et Ctrl + Flèche droite permettent de changer d'onglet vers la gauche ou       |
|                                   | vers la droite dans les pages Epidémiologie/statistiques, Actions, Programmes délivrance,           |
|                                   | Logements, Hébergements                                                                             |
| Spécialités                       | Accès au module de spécialité Pédicurie dans un navigateur web à partir du dossier du patient.      |
|                                   | Nécessite le serveur éO Web                                                                         |
| Spécialités                       | Accès au module de spécialité Audiométrie dans un navigateur web à partir du dossier du             |
|                                   | patient.                                                                                            |
|                                   | Nécessite le serveur éO Web                                                                         |
| Programme                         | En mode gestion des délivrances avec Antenne, si l'utilisateur est dans une antenne, l'antenne est  |
| Délivrance                        | appliquée lors de la création de la Délivrance. Si l'option création d'une consultation/contact est |
|                                   | active, l'antenne sera aussi appliquée au contact créé.                                             |
|                                   | Pour le déstockage, il faudra avoir des stocks reliés à un emplacement dans l'antenne               |
| Programme                         | L'administrateur d'une structure peut décider de demander un commentaire pour motiver les           |
| Délivrance                        | exceptions de délivrance comme la délivrance un jour non prévu, avant la fin des prises de la       |
|                                   | délivrance précédente, le changement de produits, etc.                                              |
|                                   | Le paramètre "Motiver la cause des délivrances avec exception" devra être à Oui dans la fiche       |
|                                   | de la structure.                                                                                    |
| Annuaire RPPS                     | Création d'un Web Service RPPS pour l'import des données depuis le répertoire.                      |
| Ordonnances                       | Nouveaux logos simples et identifiables par les patients dans l'insertion sur l'ordonnance          |

| Modification | • |
|--------------|---|
| Moujication  | ٠ |

| Graphes                                                                                                    | Dans l'écran Graphe pour tracer des courbes, l'onglet "Valeurs courbes" permet d'afficher le              |
|----------------------------------------------------------------------------------------------------|----------------------------------------------------------------------------------------------------|
|                                                                                                    | tableau des valeurs ayant servies à tracer les courbes.                                                   |
|                                                                                                    | Ce tableau peut être imprimé avec le bouton "Imprimer tableau".                                           |
|                                                                                                    | Les lignes peuvent être sélectionnées et les valeurs copiées avec un clic droit sur le tableau.           |
| Actions                                                                                                    | Dans les actions, l'étiquette "Cons." est renommé "Part." pour renseigner le nombre de                    |
|                                                                                                    | Participants ayant assisté à l'action.                                                                    |
| Rapport DGS                                                                                                    | Dans le rapport d'activité, le titre "Origine géographique" en double avec "11. Origine                   |
| 11                                                                                                    | géographique" est remplacé par "Lieu de naissance"                                                        |
| Chercheur                                                                                                    | Dans la liste des chercheurs, il faut appuver sur Alt avant de relâcher le bouton de la souris quand      |
|                                                                                                    | on sélectionne une ligne du menu contextuel pour copier l'entête des colonnes en même temps               |
|                                                                                                    | que la valeur, la ligne ou les lignes.                                                                    |
| Utilisateurs                                                                                                    | Le libellé "Reporter les RDV hors horaire" devient "Reporter les RDV hors horaire (tâche)", les           |
|                                                                                                    | RDV hors horaire étant considérés comme des tâches à faire                                                |
| Biologie                                                                                                    | Sur la pancarte des biologies dans un dossier, on peut maintenant faire :                                 |
| 21010810                                                                                                    | Maiuscule + Double-clic sur une ligne de dosage pour afficher toutes les biologies sans ce                |
|                                                                                                    | dosage (nar exemple INR)                                                                                  |
|                                                                                                    | Rappel :                                                                                                  |
|                                                                                                    | Double-clic sur une ligne de dosage pour afficher seulement toutes les biologies avec ce dosage           |
|                                                                                                    | ALT (ontion) + Double-clic nour afficher toutes les biologies                                             |
| CEREA                                                                                                    | Dans le dossier, le menu courrier "Prescription médicale de transport" (CEREA 11574) a été                |
| CLIUM                                                                                                    | renommé "DAP de transport valant prescription médicale" pour correspondre au CEREA 11575                  |
|                                                                                                    | implémenté dans éQ                                                                                        |
|                                                                                                    | DAP: "Demande d'Accord Préalable de transport valant prescription médicale"                               |
| TBS                                                                                                    | Le mode TBS Prescrire/saisir résultat est disponible pour éO Addictions, hébergement et social            |
| TDS<br>Comptos randus                                                                                                    | Le mode TBS Freschie/saish resultat est disponible pour eo Addictions, neoergement et social              |
| Comples-rendus La zone de traitement de texte dans les comptes-rendus est passe de 4D Write a 4D Write   VSM Améliantément de texte dans les comptes-rendus est passe de 4D Write a 4D Write |                                                                                                    |
| V SIVI                                                                                                    | Amenoration du volet de Synthèse Medical non structure                                                    |
|                                                                                                    | - Ajout des dates de debut et de fill des pathologies, alcus                                              |
|                                                                                                    | - Indication de ce que signifie « positi »                                                                |
|                                                                                                    | - Elements chinques et biologique ranges par date, le plus recent en naut                                 |
|                                                                                                    | - Limitation aux Biologies des 2 dermeres années (Nombre d'années modifiables)                            |
|                                                                                                    | - Amenage de la dermere enregistrees date de fin de prise des medicaments au long cours                   |
| Due ensure e                                                                                                    | - Remplacement titre « traitements chromques » par « Traitement algu »                                    |
| Programme                                                                                                    | CID A une a service de la construction de la construction de verifier la cilement le n° de lot et le code |
| Denvrance                                                                                                    | CIP. Après scan avec douchette, afficher le code de traçabilité sur plusieurs colonnes                    |
|                                                                                                    | CIP   Expiration   Lots                                                                                   |
| CAARUD                                                                                                    | Dans la saisie des Passages avec distribution, il est possible de definir une date de passage             |
|                                                                                                    | differente de la date du jour. Par exemple, la veille.                                                    |
|                                                                                                    | - La plage de passage sera recherchee en fonction de cette date                                           |
|                                                                                                    | - Pour un usage, la date de debut de passage sera par defaut cette date                                   |
|                                                                                                    | - Pour l'enregistrement d'une distribution, la date de debut de passage sera appliquee                    |
| Programme                                                                                                    | Dans un programme de delivrance mettre un motif de fin pour un programme termine.                         |
| Delivrance                                                                                                    | Dans la liste des programmes de delivrance sur le bouton "Recherche", faire la recherche                  |
|                                                                                                    | "Programmes archives sans motif" pour obtenir la liste des programmes dont la date de fin est             |
|                                                                                                    | depassee mais qui n'ont pas de motif :                                                                    |
|                                                                                                    | Soit programme Termine et le motif est a indiquer                                                         |
|                                                                                                    | Soit programme avec date de prescription dépassée et la prescription est à refaire et à la date de        |
|                                                                                                    | In a modifier.                                                                                            |
| Programme                                                                                                    | Lors de l'impression d'un reçu de délivrance ou distribution, si cette opération est reliée à un          |
| Délivrance                                                                                                    | contact, le reçu est enregistre dans les courriers de ce contact et peut-être revu et réimprimé soit à    |
|                                                                                                    | partir des Suivi des courriers dans le dossier de l'usager soit à partir du Suivi des reçus dans la       |
|                                                                                                    | délivrance ou la distribution.                                                                            |
| CAARUD                                                                                                    | Pour les passages avec Distribution, la recherche sur le Nom permet maintenant des recherches             |
|                                                                                                    | sur d'autres éléments en ajoutant un code de recherche (voir ruban d'aide sur le champ de                 |

|     | recherche).                                                                                     |
|-----|-------------------------------------------------------------------------------------------------|
|     | La recherche multiple permet une recherche sur la date de naissance                             |
| DMP | L'URL d'accès au service DMP n'est plus dans le Quai de chaque utilisateur mais dans le Quai de |
|     | l'Administrateur avec le mot clef "DMP Serveur"                                                 |

#### Correction :

|                                                                                        | Consultations /                                                            | Lors de la suppression d'une consultation, les consultations masquées (niveau de partage) ne sont |  |
|----------------------------------------------------------------------------------------|----------------------------------------------------------------------------|---------------------------------------------------------------------------------------------------|--|
|                                                                                        | Contacts                                                                   | plus affichées lors de la mise à jour de la liste des consultations.                              |  |
|                                                                                        | Procédure                                                                  | Lorsque l'on exécute une macro, sur Mac OS X, changement du chemin du fichier de ressources.      |  |
| maintenance Si le fichier de ressource n'est pas trouvé, affichage d'une notification. | Si le fichier de ressource n'est pas trouvé, affichage d'une notification. |                                                                                                   |  |
|                                                                                        |                                                                            | Correction orthographique de "fichier de ressources" à "Fichier de ressources"                    |  |

# éO FSE

Modification :

| Traitement de soins | Une sécurité a été ajouté pour éviter de facturer en doublon en cas de fermeture du poste de         |
|---------------------|----------------------------------------------------------------------------------------------------|
|                     | travail pendant la facturation :                                                                     |
|                     | - au moment de la facturation depuis le module traitement de soins,                                  |
|                     | - du chargement du TLA,                                                                              |
|                     | - du déchargement du TLA                                                                             |
| NOEMIE              | - Centralisation Noemie à importer : Paramétré Pyxvital.ini avec                                     |
|                     | [Repertoires]SILK_NoémieAImporter                                                                    |
|                     | - Centralisation Noemie importé : Paramétré Pyxvital.ini avec                                        |
|                     | [Repertoires]SILK_NoémieArchivé                                                                      |
|                     | - Lecture du NOEMIE.par sans identification CPS                                                      |
|                     | L'erreur noémie est visualisable dans le journal des recettes associé en cliquant sur le bouton Etat |
|                     | télétransmission.                                                                                    |
| NIR                 | Le NIR certifié/individuel est saisissable dans le dossier patient onglet identité, en cliquant sur  |
|                     | N° (en haut à gauche).                                                                               |
| Menu Vitale         | Les fonctionnalités suivantes sont désactivées dans le menu Vitale du journal de recette pour les    |
|                     | types FS papier et FS SSIAD :                                                                        |
|                     | - Consulter FSE                                                                                      |
|                     | - Edition de la quittance                                                                            |
|                     | - Enregistrer en Facture type                                                                        |
|                     | - Impression CERFA FSE                                                                               |
|                     | - Impression CERFA DRE                                                                               |
| Contraception       | Réaliser une nouvelle FSE en mode dégradé.                                                           |
| mineure             | Dans l'écran de sélection du bénéficiaire,                                                           |
|                     | - cliquer sur la flèche de l'icône carte vitale pour faire apparaitre le menu déroulant. Dans ce     |
|                     | menu s'affiche "FSE avec NIR Fictif" si l'âge du bénéficiaire correspond.                            |
|                     | - appuyer sur la touche ALT après avoir cliqué sur l'icône carte vitale                              |
|                     | Si la bénéficiaire correspond aux prérequis (notamment bénéficiaire mineure d'au moins 15 ans),      |
|                     | alors - après confirmation - le NIR et les noms et prénoms seront anonymisés pour réaliser la        |
|                     | FSE.                                                                                                 |
|                     | L'exonération est défini Soin pris en charge à 100% Exo 3 dans l'écran de prestation.                |

# Interface

| MesVaccins.net | Pour une structure avec un seul code de retrait générant un certificat unique pour plusieurs         |
|----------------|----------------------------------------------------------------------------------------------------|
|                | utilisateurs, mettre le code de retrait dans la fiche Administrateur sinon mettre le code de retrait |
|                | dans la fiche utilisateur                                                                            |

# éO – Mise à jour v9.xx Liste v 9.04 dh, 4D v16.4

### 21/08/2019

éΟ

| Mad | ification |   |
|-----|-----------|---|
| wou | incation  | • |

| Alarmes           | L'affichage du texte de l'alarme est fait dans une police avec une taille plus grande dans la liste |
|-------------------|----------------------------------------------------------------------------------------------------|
|                   | des alarmes à l'ouverture du dossier ou de éO                                                       |
| RECAP             | Pour RECAP, nouveau produit Cannabis synthétique disponible en fin de liste des produits            |
|                   | Maj388 pour l'ajout de ce produit à la liste                                                        |
| Structures        | Dans la fiche d'une structure, le bouton "DMP" est renommé "Interopérabilité et déplacé dans        |
|                   | l'onglet "Paramétrage". Il permet de saisir des Informations codifiées utiles dans le Cadre         |
|                   | d'Interopérabilité des Systèmes d'Information de Santé (CI-SIS) pour des fonctionnalités            |
|                   | d'échange vers le DMP mais également d'autres systèmes avec des documents comme le Volet            |
|                   | de synthèse médicale (VSM).                                                                         |
| Utilisateurs      | Dans la fiche d'un utilisateur, le bouton "DMP" est renommé "Interopérabilité. Il permet de saisir  |
|                   | des Informations codifiées utiles dans le Cadre d'Interopérabilité des Systèmes d'Information de    |
|                   | Santé (CI-SIS) pour des fonctionnalités d'échange vers le DMP mais également d'autres systèmes      |
|                   | avec des documents comme le Volet de synthèse médicale (VSM).                                       |
|                   |                                                                                                    |
|                   | Le bouton "Organisme/Adresse" qui permet de recopier dans la fiche de l'utilisateur l'adresse de    |
|                   | l'organisation est déplacé dans le menu "Adresse"                                                   |
| Volet de synthèse | Révision du Volet de Synthèse Médicale pour structuration au format CDA (DMP)                       |
| médicale (VSM)    |                                                                                                    |
| Prises en charge  | L'utilisateur devra sélectionner une Pathologie de la liste ALD30 lorsqu'il souhaite le noté dans   |
|                   | les prises en charge à partir de la liste ALD                                                       |

### Correction :

| Alarmes | Dans une alarme ouverte à partir de la liste des alarmes à l'ouverture de éO, la date de naissance à partir du bouton "DDN" est maintenant utilisable.                                                        |
|---------|----------------------------------------------------------------------------------------------------|
|         | Informations complémentaires :<br>- Le titre de la fenêtre indique le Nom, Prénom et Date de naissance du patient<br>- En survolant le bouton "DDN", la date de naissance du patient est indiquée             |
| TBS     | L'affichage des informations sur un élément d'un TBS avec le menu contextuel "Voir les informations" est amélioré afin de s'afficher correctement si le texte d'information contient des caractères <, > ou & |

# éO FSE

| Ajout :       |                                                                                                    |
|---------------|----------------------------------------------------------------------------------------------------|
| ADRi          | Depuis la fenêtre de gestion de dossier patient une case à cocher permet de mettre à jour le                                                                                                    |
|               | dossier patient.                                                                                                    |
|               | Lors de la réalisation d'une nouvelle FSE depuis le module prescripteur ou traitement de soins,                                                                                                    |
|               | une FSE peut être réalisée en utilisant ADRi.                                                                                                    |
| ADRi          | Dans le bandeau des messages éO FSE, l'origine des droits utilisé est affiché.                                                                                                    |
|               | Par ailleurs, dans le dossier patient et dossier AMC l'origine du support des droits ADRi est                                                                                                    |
|               | affiché le cas échéant.                                                                                                    |
|               | Le support de droit est valide pendant 24h                                                                                                    |
|               | $\frac{1}{1} = \frac{1}{1} = \frac{1}$ |
| ADR1          | Lors d'une mise à jour du dossier patient depuis ADRi, il est possible de recuperer les                                                                                                    |
|               | informations d'AT et de les utiliser pour la facturation.                                                                                                    |
| ADRi          | Les informations de pièce justificative ne sont pas demandées en dégradé si l'appel ADRi a été                                                                                                    |
|               | fait depuis moins de 24heures.                                                                                                    |
| Télémédecine  | Il est possible de définir une prescription pour un prescripteur à partir de l'écran de sélection du                                                                                                    |
|               | bénéficiaire pour réaliser une FSE (icone carte vitale / Nouvelle FSE avec prescription).                                                                                                    |
| Evolution     | Avenant 19 - EV105 100% santé                                                                                                    |
| règlementaire | Dans l'écran de sélection du bénéficiaire, le menu vitale déroulant contient une option pour                                                                                                    |

|                | définir une référence de prise en charge pour la FSE à réaliser. Une fois la FSE réalisé, cliquer     |
|----------------|----------------------------------------------------------------------------------------------------|
|                | sur FSE, ou FSE avec facture type pour continuer.                                                     |
| ADRi           | La mise à jour du dossier SESAM-Vitale est possible depuis                                            |
|                | - le dossier patient, menu Vitale/Mettre à jour le dossier avec ADRi                                  |
|                | - le menu Vitale/Gestion dossier SESAM-Vitale                                                         |
| ADRi           | Lors de la saisie d'un NIR erroné dans le dossier patient, la clé est contrôlée et un message avertit |
|                | si besoin l'utilisateur qu'elle est incorrecte. L'utilisateur peut décider de garder le NIR erroné    |
|                | dans le dossier patient et tenter d'utiliser ADR. La requête n'est pas envoyée tant que le NIR est    |
|                | erroné.                                                                                               |
| ADRi           | Dans le dossier patient et dossier AMC l'origine du support des droits ADRi est affiché.              |
|                | Le support de droit est valide pendant 24h.                                                           |
| ADRi           | ADRi est configuré grâce au fichier ADRenv.txt qui doit être situé à la racine de Pyxvital avec       |
|                | l'IDAM et la version de éO FSE.                                                                       |
|                |                                                                                                    |
|                | ADRi peut être appelé automatiquement via la configuration de Pyxvital en appel automatique           |
|                | Assistance SESAM-Vitale/ Téléservice AM/Mode de fonctionnement.                                       |
|                |                                                                                                    |
|                | ADRi peut être appelé manuellement dans éO FSE grâce à la case à cocher "ADRi manuel"                 |
|                | présent dans l'écran de traitement de soins ou liste des bénéficiaires SESAM-Vitale.                  |
| Evolutions     | Avenant 20 - EV103 : Intégration de la CFE dans SESAM-Vitale                                          |
| règlementaires |                                                                                                    |
| Evolutions     | Avenant 18 - EV101 Télémédecine                                                                       |
| règlementaires |                                                                                                    |

#### *Modification* :

| FSV              | Liste des évolutions contenues dans les FSV 1.40.13:                                               |
|------------------|----------------------------------------------------------------------------------------------------|
|                  | - Fonctions TLA et fonctions de service en mode d'accès « full PCSC »                              |
|                  | - Calcul date début ETM, règle du Pivot à 20 et 40                                                 |
|                  | - Evolution du Suivi de Parc : création de nouveaux répertoires communs                            |
|                  | - Présentation Code Porteur via la CryptoLib dans les fonctions TLA                                |
| Droits           | Le code situation est utiliser en complément des dates d'ALD pour déterminer une situation         |
|                  | d'ALD pour un patient.                                                                             |
| Droits           | Depuis l'écran de sélection du bénéficiaire pour réalisation d'une FSE, il est possible de définir |
|                  | une date de prolongation des droits AMC.                                                           |
| Info AMC         | Si la case attestation présentée est cochée dans le dossier AMC du patient alors les champs        |
|                  | d'AMC sont décochés par défaut dans la fenêtre de mise à jour du dossier patient :                 |
|                  | - Complémentaire (date d'ouverture et de fermeture des droits, numéro d'AMC et mutuelle, type      |
|                  | de convention,)                                                                                    |
|                  | - Routage de la complémentaire (code routage flux AMC, aiguillage STS,)                            |
| Info AMC         | Amélioration de l'importation des données depuis la Carte Vitale pour ne pas écraser des           |
|                  | données et gagner des clics.                                                                       |
| Gestion TLA      | Révision du code de déchargement TLA                                                               |
| SCOR             | Les erreurs de compressions sont retournées à l'utilisateur ainsi que les fichiers vides           |
| Facturation      | Le qualificatif de dépense "Non remboursable" est proposé automatiquement lorsque le patient       |
|                  | relève de la situation AME.                                                                        |
| Journal Recettes | Information affichée au survol de l'état de sécurisation de la FSE (Dégradé, TLA,)                 |
|                  |                                                                                                    |

### *Correction* :

| TLSi | Amélioration de la sécurité                                          |
|------|----------------------------------------------------------------------|
| DMP  | Correction d'une erreur d'encodage lors de la recherche de documents |
| SCOR | La taille des FS SCOR dépassait 250ko dans certains cas.             |

# Interfaces

 $\acute{e}O-Mise$  à jour v9.xx

Modification :

MesVaccins.net Pour l'accès d'un utilisateur à MesVaccins.net, l'adresse mail qui sert de login doit maintenant être saisie dans le paramètre Login du module "MVN Serveur" dans le quai afin de permettre l'utilisation d'une adresse mail comme Login différente de l'adresse mail d'envois de mail.

### Liste v 9.04 df, 4D v16.4

### 24/06/2019

### éΟ

| Correction :  |                                                                                                    |
|---------------|----------------------------------------------------------------------------------------------------|
| Epidémiologie | Dans le module épidémiologie, l'utilisation d'une macro avec la commande                           |
|               | Epidemio_BloquerSelection en langue Anglaise ne nécessite plus de remplacer le Vrai par True.      |
|               | Epidemio BloquerSelection(->[Dossiers];Vrai)                                                       |
|               | à                                                                                                  |
|               | Epidemio BloquerSelection(->[Dossiers];True)                                                       |
|               | La commande utiliser un 1                                                                          |
|               | Epidemio_BloquerSelection(->[Dossiers];1)                                                          |
| Chercheur     | Dans le chercheur, une colonne formule avec un résultat calculé ne peut pas être trié. Un clic sur |
|               | l'entête de la colonne pour trier ne fait rien et n'affiche pas de message d'erreur                |

# éO FSE

| Ajout : |                                                                                                  |
|---------|--------------------------------------------------------------------------------------------------|
| ADRi    | Gestion Dossiers avec carte vitale : La date de début des soins peut être définie via le menu    |
|         | déroulant accessible sur le bouton actualiser de la fenêtre de gestion des dossiers patients.    |
| ADRi    | En cas d'absence de médecin traitant dans le dossier patient d'éO, la valeur de présence ou      |
|         | absence de déclaration de médecin traitant est affiché dans le bandeau des messages éO FSE.      |
| ADRi    | La question : « Les soins sont-ils conformes au protocole ALD ? » apparait sur saisie de la date |
|         | d'ordonnance de l'écran de traitement de soins lorsqu'une situation d'ALD est détectée.          |

# Modification :

| MSSanté | La nouvelle version du plugin MSS intègre les mêmes composants de vérification du lecteur et |
|---------|----------------------------------------------------------------------------------------------|
|         | de la CPS que le plugin TLSi.                                                                |

#### Correction :

| Flux AMC | Actuellement l'AMC est transmis si présence du champs gestion unique ou gestion séparé dans |
|----------|---------------------------------------------------------------------------------------------|
|          | Dossier AM.                                                                                 |

# Interfaces

| Correction : |                                                                                                    |
|--------------|----------------------------------------------------------------------------------------------------|
| Galaxie      | Le code dossier IPP (Type 1) du patient qu'on cherche coïncide avec le numéro d'un autre code<br>(Type 55). Lors de l'import des hpr de galaxie, le type du code n'était pas présent dans la requête<br>et validait le type 55.<br>La requête a été corrigé pour rechercher le numéro et le type 1 de code dossier en même temps |

# Liste v 9.04 aa, 4D v16.4

### 17/05/2019

#### éO Aiout ·

| Ajout :   |                                                                                                    |
|-----------|----------------------------------------------------------------------------------------------------|
| BCB       | Lors de la prescription dans l'écran posologie, le nouveau bouton "Indication" permet de choisir une indication. |
|           | Il reste toujours possible dans la liste des médicaments de choisir une indication en cliquant sur               |
|           | la date de fin, la zone indication ou un clic droit sur le nom du médicament                                     |
| Chercheur | Ajout du bouton de gestion d'archivage dans la liste du chercheur de Bâtiment, logement                          |
|           | intervention, sanction                                                                                           |
| GED       | Lorsque l'on ajoute un document dans la gestion documentaire, une nouvelle zone de saisie Date                   |
|           | fichier est renseignée avec la date du jour. Cette date peut être modifiée.                                      |

|                | Si l'on change le document avec le bouton "Parcourir", la date du jour de chargement de ce<br>nouveau document est renseignée à la place de l'ancienne date. |
|----------------|----------------------------------------------------------------------------------------------------|
|                | Cette Date fichier est affichée dans les listes pour identifier l'ancienneté du document quand un                                                            |
|                | dossier contient plusieurs documents identiques insérer au cours des années.                                                                                 |
| Problématiques | Le nouveau menu administrateur "Modèle de problématique" permet de modifier et d'enregistrer                                                                 |
|                | dans la base de données, les modèles de problématique pour Inclusion, Pass, Hébergement.                                                                     |
|                | Un modèle peut également être exporté                                                                                                    |
| Domiciliation  | Pour chaque Domiciliation, il est possible d'ajouter un ou plusieurs mandataires ayant                                                                       |
|                | procuration. Lors d'un retrait, le retrait est attribué par défaut au Domicilié mais peut être                                                               |
|                | attribué à l'un des mandataires.                                                                                                    |
| Domiciliation  | Dans un Retrait de "Domiciliation" possibilité d'indiquer si c'est un Retrait Direct, un passage                                                             |
|                | direct avec retrait à 0 ou un appel téléphonique avec retrait à 0                                                                                            |
| Chercheur      | Ajout du bouton de gestion d'archivage dans la liste du chercheur projet individuel                                                                          |

| moujication .       |                                                                                                    |
|---------------------|----------------------------------------------------------------------------------------------------|
| Alarme              | Dans la liste des alarmes, une nouvelle zone de recherche permet de chercher dans le texte les fiches correspondantes. |
|                     | Dans la liste des notes une nouvelle zone de recherche permet de chercher dans le texte les                            |
|                     | Dans la fisic des fibres, une nouvene zone de reenciene permet de encienter dans le texte les                          |
|                     | inches correspondantes.                                                                                                |
|                     | Pour les notes le menu déroulant est remplacé par une combo-box permettant à la fois la saisie                         |
|                     | du ture ou la sélection dans un menu déroulant                                                                         |
|                     | Sélection dans la manu, charaba exectoment la tune de note sélectionné                                                 |
|                     | Sur saisia, abaraba taus las turas da natas commoneant nar la tauta saisi                                              |
|                     | - Sur saisie, cherche tous les types de notes commençant par le texte saisi                                            |
| T1                  | - Sur saisie U, cherche toutes les notes cochees "Urgentes"                                                            |
| Identite            | Dans la fiche Identité d'un dossier, il est possible de saisir le Lieu de naissance avec le Code                       |
|                     | postal au lieu du nom de la ville ou du pays                                                                           |
| BCB                 | La date de fin de prise s'affiche dans l'écran de posologie et est rafraichie en fonction de la durée                  |
|                     | de prescription sélectionnée                                                                                           |
| Divers              | Dans un champ date, appuyez sur la touche S pour indiquer le premier jour de la semaine et Q le                        |
|                     | dernier jour de la semaine                                                                                             |
|                     |                                                                                                    |
|                     | Rappel :                                                                                                    |
|                     | A : Premier jour de l'année                                                                                            |
|                     | F : Dernier jour de l'année                                                                                            |
|                     | M : Premier jour du mois                                                                                               |
|                     | L : Dernier jour du mois                                                                                               |
|                     | J : Jour actuel                                                                                                    |
|                     | H : Hier                                                                                                    |
|                     | D · Demain                                                                                                    |
|                     | X · Fffacer                                                                                                    |
| Chercheur Dossiers  | Dans la recherche avancée du Chercheur de Dossiers pour une ordonnance, un clic sur "A refaire                         |
| Chereneur Dossiers  | du" change la recherche en "Prescrit le" et nermet de rechercher tous les dossiers avec une                            |
|                     | nresorintion entre 2 dates                                                                                             |
| DCD                 | Lars de la massemintion d'un médicament ques le DCD, les momente de mises demo le liste sont                           |
| BCB                 | Lors de la prescription d'un medicament avec la BCB, les moments de prises dans la liste sont                          |
|                     | affiches en cochant les cases à cocher de moments de la journée et repas.                                              |
| Hebergement         | La longueur du motif de sortie est doublee de 25 a 50 caracteres                                                       |
| Transmissions       | Dans le Chercheur Transmissions, il est possible de trier les transmissions par date                                   |
| Synthèse            | Les historiques significatifs apparaissent en gras dans la synthèse du dossier                                         |
| Synthèse            | A l'ouverture du dossier, la fenêtre de synthèse s'ouvre avant celle des notes, des alarmes et des                     |
|                     | historiques                                                                                                    |
| Domiciliation       | Possibilité d'ajouter un fichier lié dans le système de Gestion des documents à partir d'une                           |
|                     | domiciliation                                                                                                    |
| Impression Dossiers | L'impression de la liste des vaccinations à partir du dossier patient comporte une colonne N° Lot                      |
|                     | en plus                                                                                                    |
|                     |                                                                                                    |

| Consultations /   | Pour les consultations le Lieu est passé de 15 à 35 caractères et le Type de 15 à 25 caractères          |
|-------------------|----------------------------------------------------------------------------------------------------|
| Contacts          |                                                                                                    |
| Projet individuel | Dans le Chercheur Projet Individuel, la colonne "Concerne" affiche le Nom du patient si le Projet        |
|                   | Individuel est lié à un patient                                                                          |
| Projet individuel | Dans le Chercheur de Projet Individuel, il est possible de supprimer un Projet individuel sans           |
|                   | objectifs, ni courrier ou documents lié                                                                  |
| Statistiques DGS  | Dans le rapport d'activité DGS, le tableau des PC (Préventions Collectives) indique la Durée             |
|                   | (Durée intervention) en plus du temps d'intervention de l'équipe (Heures intervention)                   |
| Historiques       | Il est possible de paramétrer un TBS avec le code "Grossesse" de la classification "EO1". Dans le        |
|                   | modèle de suivi du TBS, ajouter une ligne de code "EO1", saisir « Grossesse » dans Libellé qui           |
|                   | se reporte dans le "Code".                                                                               |
|                   | Lors du clic sur la case à cocher "Grossesse" dans l'historique, éO proposera alors de lier le           |
|                   | modèle de suivi comportant ce code à l'historique pour pouvoir l'utiliser comme TBS.                     |
| Identité          | Un clic droit sur <u>Né(e) le</u> dans le dossier patient permet de définir la date de naissance lunaire |
|                   | associé.                                                                                                 |
| Statistiques      | Le module statistique et épidémiologie propose une fonction supplémentaire permettant de                 |
|                   | réaliser une synthèse des informations saisies dans le module "Domiciliation" pour aider à la            |
|                   | rédaction du "RAPPORT D'ACTIVITE                                                                         |
|                   | DE DOMICILIATION DES PERSONNES SANS DOMICILE STABLE"                                                     |

#### *Correction* :

| Biologie         | Comme pour une prescription de biologie dupliquée à partir du chercheur de biologie, une                          |
|------------------|----------------------------------------------------------------------------------------------------|
|                  | biologie dupliquée dans un dossier ne conserve plus le commentaire et la référence au                             |
|                  | laboratoire ayant fait l'analyse.                                                                                 |
| Traitement       | Pour une ordonnance format A4, le bouton "Imprimer" permet avec un menu déroulant de                              |
|                  | sélectionner "Imprimer ordonnance sans entête".                                                                   |
|                  | Par exemple, pour imprimer une ordonnance sécurisée avec un papier ayant une entête pré-                          |
|                  | imprimée.                                                                                                    |
|                  | Cette fonction est équivalent à la séquence d'actions :                                                           |
|                  | Cliquer sur le bouton 'Menu'                                                                                      |
|                  | Sélectionner le menu 4D Write Affichage > Page                                                                    |
|                  | Sélectionner et Supprimer le contenu de l'entête                                                                  |
|                  | Cliquer sur le bouton "Imprimer"                                                                                  |
| Statistiques DGS | Dans le rapport d'activité, les statistiques Actions indiquent le nombre de participation avec                    |
|                  | statut "Etudié" et le nombre de "Consultant"                                                                      |
|                  | Dans certains cas, la première ligne de type action pouvait avoir un nombre de participations                     |
|                  | trop élevés                                                                                                    |
| Statistiques DGS | Le total de programme BHD ne prenait pas dans certains cas tous les programmes de délivrance<br>en base de calcul |
| Agenda           | Depuis le dossier "Info Directive > Rendez-vous" les RDV ne sont pas dans l'ordre                                 |
|                  | chronologique                                                                                                    |
| Interventions    | Le demandeur et l'approbateur d'une intervention sur un logement sont bien ceux qui ont été                       |
|                  | renseignés                                                                                                    |
| Journal Recette  | Dans le journal des Recettes, synthèse (Bouton Somme), le montant des différés quand on                           |
|                  | imprime le formulaire est bien en Euro                                                                            |
| Imagerie         | Sauvegarde de la prescription exacte (commentaires)                                                               |

### éO FSE

Ajout :

| Soins                        | Les codes des lettres clefs NGAP peuvent être mis à jour dans les ressources de éO<br>Classification/CCAM |
|------------------------------|----------------------------------------------------------------------------------------------------|
| Evolutions<br>règlementaires | Afficher la date de début et fin de droits pour le régime Caisse des Français de l'Etranger               |

#### éO – Mise à jour v9.xx *Modification :*

| Modification :      |                                                                                                    |
|---------------------|----------------------------------------------------------------------------------------------------|
| TLSi                | Evolution règlementaire : Le module TLSi ne prend désormais en compte que le protocole TLS              |
|                     | 1.2 pour la communication entre éO et les serveurs de la CNAM                                           |
| Démarrage éO FSE    | Evolution de la séquence de démarrage du module éO FSE (Pyxvital)                                       |
| TLSi                | Les erreurs liées au lecteur CPS sont mieux prises en compte.                                           |
| Gestion TLA         | Amélioration du déchargement TLA                                                                        |
| Gestion TLA         | Après import de FSE dans éO depuis le TLA, une fenêtre apparait avec la précision des                   |
|                     | opérations réalisées pour chaque factures (Sécurisation, import ok ou non,).                            |
| Remplaçant          | Lorsque Pyxvital est configuré mais absent du poste, il est désormais possible de définir un            |
|                     | remplaçant administratif sur le poste.                                                                  |
| CPS                 | Il est désormais possible d'utiliser plusieurs n° de Facturation pour facturer. Modification pour :     |
|                     | - Connexion CPS                                                                                         |
|                     | - Facturation unique (module médecin), facturation depuis TTS, facturation depuis séance,               |
|                     | chargement / déchargement de TLA, gestion des états de FSE dans éO, gestion noémi.                      |
|                     | - chargement / déchargement de TLA                                                                      |
|                     | - Import noemi                                                                                          |
|                     | - Export vers Galaxie                                                                                   |
|                     | - Remplaçant                                                                                            |
| Traitement de soins | Les exonérations ci-dessous sont affichés dans les traitements de soins pour informer l'utilisateur     |
|                     | de la présence de l'exonération dans le contexte de facturation du patient.                             |
|                     |                                                                                                    |
|                     | Ces exonerations sont appliquees par eO FSE forsque c'est necessaire et ne peuvent etre saisie          |
|                     | par un utilisateur.                                                                                     |
|                     | Lorsqu'un utilisateur tente de sélectionner l'une de ces exonérations, un message informe               |
|                     | l'utilisateur que la sélection est interdite                                                            |
|                     | - 5 Bénéficiaire exonéré                                                                                |
|                     | - 6 Exonération régimes spéciaux nour les Mines                                                         |
|                     | - 9 FSV                                                                                                 |
| Exonérations        | Il est possible de forcer la date de fin théorique à l'exonération au titre de la maternité en ajoutant |
|                     | un Historique dans le dossier de la patiente.                                                           |
|                     | L'historique doit être comme suit :                                                                     |
|                     | - Significatif                                                                                          |
|                     | - pour une grossesse                                                                                    |
|                     | - Avec une année de début et fin                                                                        |
|                     |                                                                                                    |
|                     | Cet écran est proposé depuis le module prescripteur ou traitement de soins.                             |

### *Correction* :

| eeneenen            |                                                                                                    |
|---------------------|----------------------------------------------------------------------------------------------------|
| Soins en série      | Les actes sont désormais triés en prenant en compte la décote pour éviter que la majoration<br>Dimanche ou Jour férié soit associé à un acte à 0€ |
|                     |                                                                                                    |
| Traitement de soins | Lors de la facturation d'une séance multi-traitement de soins plusieurs FSE sont créées. Les                                                      |
|                     | éléments suivants sont dorénavant placés à la suite des actes de la FSE comportant les actes de                                                   |
|                     | rang supérieur : MM, MCI, IFA, IKS, IK, IKM                                                                                                    |
| Gestion TLA         | Si FSE créée dans le TLA : on recherche le dossier patient dans la structure de l'utilisateur qui                                                 |
|                     | décharge.                                                                                                    |
|                     | Si FSE créé dans éO : En déchargeant la FSE créée depuis éO, le journal des recettes existe déjà                                                  |
|                     | alors on ne filtre pas.                                                                                                    |
| Journal Recettes    | Demande redondant d'information lors de l'impression d'un CERFA FSE.                                                                              |
| Journal Recettes    | Correction de l'impression des FS Auxiliaire-Médicales et Sage-Femme pour les champs                                                              |
|                     | suivants :                                                                                                    |
|                     | Date de maternité / accident de droit commun / AT-MP / case "autre" / l'assuré n'a pas payé la                                                    |
|                     | part obligatoire / complémentaire                                                                                                    |
| Traitement de soins | La date d'accident de droit commun n'est plus bloquante après la ré-ouverture d'un traitement de                                                  |
|                     | soins.                                                                                                    |

éO – Mise à jour v9.xx

| SCOR            | La fonctionnalité Impression FS Auxiliaire-Médicales et Sage-Femme permet désormais l'envoi de PJ SCOR en circuit télétransmission |
|-----------------|----------------------------------------------------------------------------------------------------|
| Journal recette | Vérification de l'exécutant lors de la facturation                                                                                 |
| Dictionnaire    | Dans l'ordonnance d'imagerie, la création d'une nouvelle imagerie ouvre sur le dictionnaire                                        |
|                 | d'imagerie au lieu du dictionnaire de biologie                                                                                     |
| Evolutions      | La lecture de dates issues de Pyxvital a été revue dans certains cas pour forcer l'interprétation de                               |
| règlementaires  | ces dates au 21éme siècle. Exemple 31/12/30 était interprété comme 31/12/1930 alors que                                            |
|                 | 31/12/2030 était attendu.                                                                                                    |
|                 | Dates dont l'interprétation a été revue :                                                                                          |
|                 | - Début et fin d'ALD,                                                                                                    |
|                 | - Début et fin de droits AMO                                                                                                    |
|                 | - Début et fin de droits AMC                                                                                                    |

Liste v 9.04, 4D v16.4

17/05/2019

# Utilisation du moteur 4D version 16